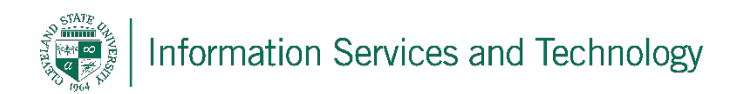

# How to map a drive for Mac OSX $_{\scriptscriptstyle 7/19/2018}$

### Step 1

To begin mapping a drive, click on 'Go' in the top bar while you are at your desktop. Then select 'Connect to Server...'

| Ś | Finder | File | Edit | View | Go                  | Window       | Help   |             |
|---|--------|------|------|------|---------------------|--------------|--------|-------------|
|   |        |      |      |      | Ba                  | ick          |        | ¥[          |
|   |        |      |      |      | Fo                  | rward        |        | 第]          |
|   |        |      |      |      | Select Startup Disk |              | o Disk | ℃₩↑         |
|   |        |      |      |      |                     | Recents      |        | <b>企</b> ₩F |
|   |        |      |      |      | r (°                | Document     | s      | <b>☆業O</b>  |
|   |        |      |      |      |                     | Desktop      |        | <b>☆</b> ₩D |
|   |        |      |      |      | 0                   | Downloads    | 5      | ₹₩L         |
|   |        |      |      |      | 1                   | Home         |        | <b>企業Η</b>  |
|   |        |      |      |      |                     | Computer     |        | 企業C         |
|   |        |      |      |      | 0                   | AirDrop      |        | <b>企</b> ₩R |
|   |        |      |      |      | - 0                 | Network      |        | <b>企</b> ₩K |
|   |        |      |      |      | $\sim$              | iCloud Driv  | /e     | <b>企業</b>   |
|   |        |      |      |      | A                   | Application  | าร     | Ω₩A         |
|   |        |      |      |      | ×                   | Utilities    |        | <b>☆業U</b>  |
|   |        |      |      |      | Re                  | cent Folder  | s      | •           |
|   |        |      |      |      | Go                  | to Folder    |        | <b>企業G</b>  |
|   |        |      |      |      | Co                  | onnect to Se | erver  | ЖК          |
|   |        |      |      |      |                     |              |        |             |

## Step 2

In the Server address box, type in "smb://ServerName/FolderName" and then click on the '+' to add it as a favorite server. Click 'Connect'.

|                  | Connec          |        |         |            |
|------------------|-----------------|--------|---------|------------|
| Server Address:  |                 |        |         | Click here |
| smb://Server     | Name/FolderName |        | + 0~    |            |
| Favorite Servers | :               |        |         |            |
| 📇 smb://         |                 |        |         |            |
|                  |                 |        |         |            |
|                  |                 |        |         |            |
| (?) Remo         | ove             | Browse | Connect |            |
|                  |                 |        |         |            |
|                  |                 |        |         |            |

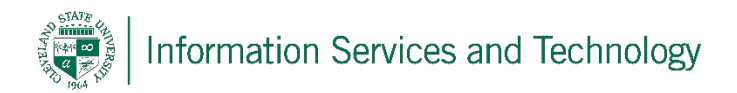

### Step 3

You will be asked to enter your CSU ID and password, then click Connect.

| ħħħ | Enter your name and password for the server<br>"infoserver". |  |  |  |  |  |
|-----|--------------------------------------------------------------|--|--|--|--|--|
|     | Connect As: OGuest                                           |  |  |  |  |  |
|     | <ul> <li>Registered User</li> </ul>                          |  |  |  |  |  |
|     | Name: YOUR CSU ID HERE                                       |  |  |  |  |  |
|     | Password:                                                    |  |  |  |  |  |
|     | Remember this password in my keychain                        |  |  |  |  |  |
|     | Cancel Connect                                               |  |  |  |  |  |
|     |                                                              |  |  |  |  |  |

After clicking **Connect**, your newly mapped drive will open up and be listed under 'Favorite Servers'.

# **Reporting Problems**

If you have any problems during the installation or use of the VPN client, please email <u>security@csuohio.edu</u> and include a thorough description of the problem (attaching screen prints would be helpful).